# TransactionCentre®

# Manual de Instalação

Esta documentação, softwares e materiais disponibilizados são protegidos por propriedade intelectual e não podem ser copiados, reproduzidos ou cedidos sob qualquer forma ou pretexto sem prévia e formal autorização da SevenPDV.

# Julho 2014

# Introdução

A finalidade deste documento é apresentar os seguintes processos:

- Instalação do aplicativo TrnCentre Client, responsável pela conexão entre o Sistema de Automação Comercial Certificado pela SevenPDV presente em seu estabelecimento e a Plataforma TransactionCentre®, a fim de permitir a realização de transações entre seu estabelecimento e os autorizadores dos programas operados pela Plataforma TransactionCentre®.
- Realização da Transação de Ativação, que assegura que o estabelecimento se encontra apto a transacionar dentro dos parâmetros esperados e é necessária para a geração do Número de Protocolo, sem o qual o estabelecimento não poderá participar dos programas operados pela Plataforma TransactionCentre®.

#### Premissas

São premissas para a instalação e realização da transação de ativação em seu estabelecimento:

- Possuir um Sistema de Automação Comercial Certificado pela SevenPDV.
- Possuir acesso à internet.
- Somente realize a Instalação após 48 horas da finalização do Cadastro, consulte se o cadastro foi concluído em <u>www.portaldadrogaria.com.br</u>, clique em Cadastro e Gerenciar Filiais.

- Para Instalação é necessário executar como Administrador.
- Caso haja firewall em seu estabelecimento, efetuar a liberação de portas e URLs conforme indicado neste documento no tópico "Liberação de Portas e URLs".
- Verifique também se há algum bloqueio em seu roteador, caso utilize algum.
- Verifique se existem quaisquer versões anteriores do TrnCentre Client. No Painel de Controle procure por: "Transaction Centre Client" e "Transaction Centre Setup" e desinstaleos. Apague a pasta "TRNCENTR" no Disco Local, caso ela ainda exista.

#### Liberação de portas e URLs para estabelecimentos com firewall

Sugerimos que este processo seja realizado pela área técnica da drogaria.

• Caso seu estabelecimento possua firewall, efetuar a liberação das portas e URLs abaixo:

| Relação de portas para liberação           |                             |  |  |
|--------------------------------------------|-----------------------------|--|--|
| Endereço                                   | Porta                       |  |  |
| IP: stc0201.trncentre.com.br               | 5002 até 5006               |  |  |
| IP: stc0202.trncentre.com.br 5002 até 5006 |                             |  |  |
| IP: stc0301.trncentre.com.br               | 5002 até 5006               |  |  |
| IP: stc0302.trncentre.com.br               | 5002 até 5006               |  |  |
| IP: stc0000.trncentre.com.br               | 6002 até 6006               |  |  |
| Relação de URLs para liberação             |                             |  |  |
| Site                                       | URL                         |  |  |
| Portal da Drogaria (site principal)        | www.portaldadrogaria.com.br |  |  |
| Portal da Drogaria (site contingencial)    | www.pd2.com.br              |  |  |

# Instalação do aplicativo TrnCentre Client

Sugerimos que este processo seja realizado pela área técnica da sua drogaria.

Para realizar a instalação do aplicativo TrnCentre Client, siga os passos abaixo:

- Realize o download do pacote de instalação clicando aqui.
- Salve o pacote em um local seguro da máquina onde se encontra instalado seu Sistema de Automação Comercial Certificado pela SevenPDV (este aplicativo deverá ser instalado em todas as máquinas que tenham o Sistema de Automação Comercial) e realize a descompactação do arquivo de nome ClientTrnCentreSetup.zip.
- Após descompactar, execute apenas o arquivo setup.exe como administrador (para isso, clique com o botão direito do mouse no arquivo e selecione a opção "Executar como administrador"). Não deve ser executado o TRNCONFIG.EXE.
- A tela a seguir será exibida:

| Transaction Centre Setup                 |                            |                  |   |
|------------------------------------------|----------------------------|------------------|---|
| Confirmar Instalação                     |                            |                  | 5 |
| 0 produto Transaction Centre Setup es    | tá pronto para ser instala | do no computador |   |
| Clique em "Avançar" para iniciar a insta | alação.                    |                  |   |
|                                          |                            |                  |   |
|                                          |                            |                  |   |
|                                          |                            |                  |   |
|                                          |                            |                  |   |
|                                          |                            |                  |   |
|                                          |                            |                  |   |
|                                          |                            |                  |   |
|                                          |                            |                  |   |

• Clique em "Avançar" para iniciar a instalação.

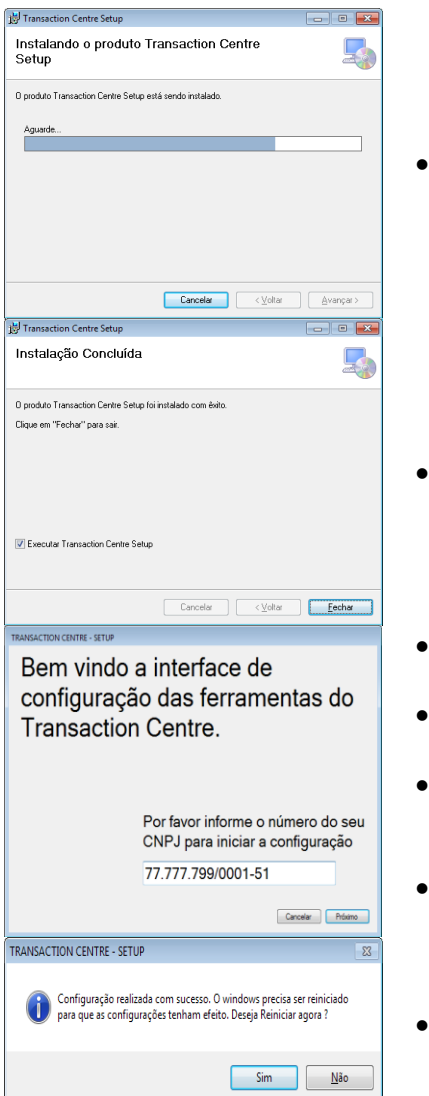

• Aguarde a conclusão da instalação.

- Clique em "Fechar" para sair do instalador.
- O Setup do TrnCentre Client será executado automaticamente.
- Quando for pedido o CNPJ, feche a instalação e reinicie o computador.
- Quando o computador reiniciar acesse c:\TRNCENTR\CLIENTCONNECTION.EXE, coloque o CNPJ e clique em próximo e reinicie.
- Verifique se o "ClientConnection" está ativo (verifique ao lado do relógio se há o ícone "ClientConnection").
- Quando a mensagem ao lado for exibida, clique em "Sim" para finalizar a instalação e reiniciar seu computador.

# Particularidades na Instalação de alguns Sistemas Operacionais

# Sistemas Operacionais: Vista e Superiores (IE 7, IE 8 e IE 8.1)

- Verifique se existem quaisquer versões anteriores do TrnCentre Client.
- No Painel de Controle procure por: "Transaction Centre Client" e "Transaction Centre Setup" e desinstale-os.
- Apague a pasta "TRNCENTR" no Disco Local, caso ela ainda exista.

Siga os passos abaixo para realizar a instalação:

- Descompacte a pasta ClientTrnCentreSetup.zip, para um local de fácil acesso no computador.
- Execute o programa "Setup.exe" em modo de administrador (Para isso clique com o botão direito e clique em "Executar como Administrador") e em modo de compatibilidade como Windows XP Service Pack 3 (Para isso clique com o botão direito em "Propriedades", depois em "Compatibilidade", marque a caixa "Executar esse programa em modo de compatibilidade:" e selecione a versão: Windows XP Service Pack 3).
- Quando for pedido o CNPJ, feche a instalação e reinicie o computador.
- Quando o computador reiniciar coloque o CNPJ e clique em próximo.
- Verifique se o "ClientConnection" está ativo (olhe ao lado do relógio do computador e verifique se há o ícone do "ClientConnection").

# Realização da Transação de Ativação

# Atendimento / Consulta de Desconto (balcão)

- Realize o atendimento através do **Portal da Drogaria** (<u>www.portaldadrogaria.com.br</u>) utilizando os seguintes dados (utilizar apenas um dos produtos):
  - Produtos / EAN:
    - Diclofenaco Potássico / 7896422504492 ou
    - Dipirona Sódica / 7896004715841 ou
    - Paracetamol / 7891317424244
  - Cartão: 6395730000000013
- Conclua o atendimento para obter o Número da Transação ("NSU")

## Finalização da Transação no PDV (check out)

- Utilizando a máquina onde se encontra instalado seu Sistema de Automação Comercial Certificado pela SevenPDV já com o aplicativo TrnCentre Client instalado, recupere o atendimento realizado no passo anterior
- Finalize o atendimento normalmente para que ocorra a impressão do comprovante do benefício concedido ("cupom vinculado")

Atenção: A transação deverá ser realizada até sua finalização, ou seja, deve ser simulada tal qual ocorreria em produção, sendo obrigatória a impressão do comprovante do benefício concedido ("cupom vinculado") sem a qual o Número de Protocolo do estabelecimento não será gerado. Consulte status da Transação: Acesse www.portaldadrogaria.com.br, clique em apoio ao negócio, pesquisar/ Cancelar Transações, informe a Administradora e a NSU e clique em buscar, verifique se o status está CONFIRMADO, caso esteja aguarde 48 horas e consulte o protocolo, caso não esteja verifique com sua Automação Comercial.

Em caso de erros, nos envie as seguintes informações por e-mail:

- Print do erro com todos os ícones ao lado do relógio visíveis
- Print do resultado do StatusCon.exe (clique em OK para executá-lo)
- Cópia do arquivo Core.ini
- Cópia do arquivo TCTB\_OPR.TXT
- Cópia do arquivo TCIFCLI.BIN

Favor nos informar caso utilize Pinpad ou internet via rádio.

Lembramos que o Client Connection não será utilizado diretamente no procedimento de vendas, mas realizará a comunicação entre o software de seu estabelecimento e o Portal da Drogaria, assim é necessário que esteja sempre ativo (ícone ao lado do relógio). Para ativá-lo, execute o aplicativo C:\TRNCENTR\ClientConnection.

## Obtendo seu Número de Protocolo

O Número de Protocolo do seu estabelecimento será gerado até 48 horas após a realização da Transação de Ativação, e será disponibilizado através do **Portal da Drogaria** (www.portaldadrogaria.com.br) clicando no menu Cadastro e em Gerenciar Filiais.

No caso de dúvidas ou sugestões relativas a estas ferramentas, entre em contato com o departamento de Suporte da SevenPDV, o qual está capacitado a lhe fornecer as informações e apoio necessários.